## Руководство пользователю по программному продукту «Пульс- Заказ».

Программа «Пульс- Заказ» предназначена для быстрого создания, редактирования, и отправки заказа. Она позволяет осуществлять просмотр архива заказов, изменение статуса заказа.

Навигационная панель программы имеет следующий вид( рис. 1)

| 分 Пу  | льс - З | аказ   |             |           |         |          |
|-------|---------|--------|-------------|-----------|---------|----------|
| Файл  | Связь   | Сервис | Окно Помощь |           |         |          |
|       | 6       |        |             | <b>\$</b> | 1       | <b>1</b> |
| Новый | заказ   | Заказы | Связь       | Реклама   | Справка | Выход    |

Рис. 1 Навигационная панель программы «Пульс- Заказ»

Кнопка «Новый заказ» открывает форму создания нового заказа, которая содержит в себе весь необходимый функционал.

Кнопка «Заказы» открывает форму для просмотра архива заказов, редактирования и удаления ранее созданных заказов, изменения их статуса.

Кнопка «Связь» содержит в себе функционал для получения прайс-листов, электронных накладных и отправки заказов.

Кнопка «Справка» открывает справку программы «Пульс- Заказ» и содержит краткое руководство пользователю, состоящее из разделов «Общие сведения» и «Работа с программой».

Кнопка «Выход» осуществляет выход пользователя из программы и ее закрытие.

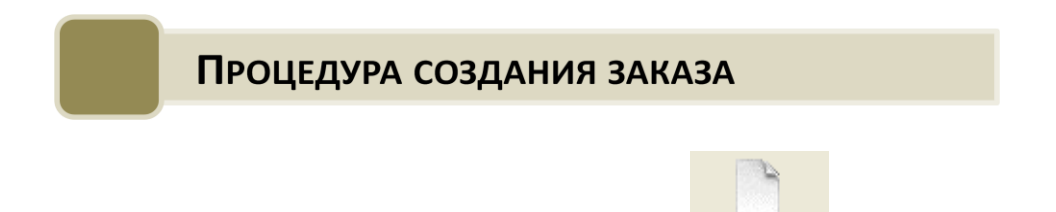

Начать создание нового заказа можно нажав кнопку <sup>Новый заказ</sup> на навигационной панели или в меню «Файл»- «Создать новый заказ».

Открывается форма с названием нового заказа в заголовке.

| 1 1                 | Паимснорание                                           | Производитель                      | Цена, руб | Кол-во | Заказ ⊄ | Расовка Кр | атность Срок годности | НДС | ЖНЕ |
|---------------------|--------------------------------------------------------|------------------------------------|-----------|--------|---------|------------|-----------------------|-----|-----|
| водители 📕          | 25-й уас Энергии "Апельсиновая карамель" туба x15      | C.Hedenkamp GmbH                   | 198,2     | 370    |         | 12         | 01.06.2014            | 18  |     |
| •                   | 25 и час Энергии "Апельсиновая карамель" туба х5       | C.Hedenkamp GmbH                   | 87,79     | 330    |         | 12         | 01.06.2014            | 18  |     |
|                     | 5-й час Энергии "Фруктовый пунш" туба x15              | C.Hedenkamp GmbH                   | 199,98    | 250    |         | 12         | 01.06.2014            | 18  |     |
| пі Ірайса           | 25-й час Энергии "Фруктовый пунш" туба x5              | C.Hedenkamp GmbH                   | 87,79     | 50     |         | 12         | 01.06.2014            | 18  | 5   |
|                     | 25-й час Энергии "Цитрус Микс" туба х15                | C.Hedenkamp GmbH                   | 197,7     | 270    |         | 12         | 01.06.2014            | 18  | 2   |
|                     | 25-й час Энергии "Цитрус Микс" туба х5                 | C.Hedenkamp GmbH                   | 87,77     | 200    |         | 12         | 01.06.2014            | 18  |     |
| 2                   | 25-й час Энергии /апельсин/ табл. шипучие "L-карнитин" | т C.Hedenkamp GmbH                 | 383,16    | 120    |         | 12         | 01.06.2014            | 18  |     |
|                     | 25-й час Энергии /лимон/ табл. шипучие "L-карнитин" ту | 6a C.Hedenkamp GmbH                | 383,16    | 170    |         | 12         | 01.06.2014            | 18  |     |
|                     | 5 дней ванна д/ног дезодорирующая 25 г. x10            | Санкт-Петербургская фарм. Фа       | 120,91    | 580    |         | 24         | 01.03.2015            | 18  |     |
|                     | 5 дней ванна д/ног смягчающая 25 г. x10                | Санкт-Петербургская фарм. Фа       | 123,5     | 90     |         | 24         | 01.03.2015            | 18  |     |
| 87.790              | 5-Нок табл. 50 мг x50                                  | Lek                                | 82,08     | 2460   |         | 200        | 01.01.2017            | 10  |     |
| цена отгор. О       | Э месяцев крем д/ног тонизирующий 100 мл. x1           | КоролевФарм                        | 118,91    | 750    |         | 25         | 01.08.2014            | 18  |     |
| аптеки, % 30        | В месяцев крем для профилактики и коррекции растяж     | к КоролевФарм                      | 210,18    | 50     |         | 20         | 01.07.2014            | 18  |     |
| птечной 114,13р.    | В месяцев Прегнадент Зубн.паста 50 мл. x1              | Орбита СП Осо                      | 63,32     | 50     |         | 30         | 01.11.2014            | 18  |     |
| ,<br>               | Avent "Животный Мир" соска-пустышка силикон. 0 - 6 м   | ec Philips Consumer Lifestyle B.V. | 245,79    | 110    |         | 6          | 01.05.2017            | 18  |     |
| умма 0,00р.         | Avent Philips бутылочка д/кормл. 125 мл. (86025) x1    | Philips Electronics UK Ltd.        | 287,44    | 180    |         | 6          | 04.08.2015            | 18  |     |
|                     | Avent Philips бутылочка д/кормл. 125 мл. (86485) x2    | Philips Electronics UK Ltd.        | 530,78    | 150    |         | 6          | 01.08.2015            | 18  |     |
| ° 1                 | Avent Philips бутылочка д/кормл. 260 мл. (86015) x1    | Philips Electronics UK Ltd.        | 296,5     | 250    |         | 6          | 01.07.2015            | 18  |     |
| ставки 19.10.2012 💌 | Avent Philips бутылочка д/кормл. 260 мл. (86595) x2    | Philips Electronics UK Ltd.        | 565,24    | 220    |         | 6          | 01.08.2015            | 18  |     |
|                     | Avent Philips молокоотсос ручной с системой хранения м | o, Philips Electronics UK Ltd.     | 1894,27   | 50     |         | 4          | 01.05.2015            |     |     |
| учатель:            | Avent Philips молокоотсос электронный в наборе "Делов  | as Philips Electronics UK Ltd.     | 4669,46   | 50     |         | 3          | 01.08.2015            |     |     |
| ПТЕКА 🗾             | Avect Philips подогреватель электрический бутылочек и, | ge Philips Electronics UK Ltd.     | 1900,74   | 50     |         | 6          | 01.02.2015            | 18  |     |
|                     | Avent Philos соска силикон (80510) x2                  | Philips Electronics UK Ltd.        | 183.93    | 430    |         | 12         | 01.08.2017            | 18  | /   |
|                     | Avent Philips соска силикон (80520) x2                 | Philips Electronics UK Ltd.        | 183,93    | 450    |         | 12         | 01.07.2017            | 18  |     |

Рис. 2 Форма создания нового заказа

Для заказа товара необходимо поместить курсор на выбранный товар и ввести необходимое количество

В шапке формы( область 1 на рис. 2) имеется два фильтра, «Производитель» для отбора по конкретному производителю и «ВариантПрайса». Доступно 4 варианта прайса, один, основной прайс доступен всегда, остальные в зависимости от производителя.

Для поиска реализовано поле «поиск» по «Наименованию» товара( область 2 на рис. 2). Условия поиска вводятся с клавиатуры, предварительно поместив курсор на данное поле.

Для быстрого расчета цены в аптеке можно установить свой процент наценки, который отображается автоматически для выбранного товара из каталога. Включены следующие поля «Оптовая цена», «Наценка аптеки,%», «Цена с аптечной наценкой», «Общая сумма заказа»( область 3 на рис. 2).

Основную часть формы( область 5 на рис. 2) занимает каталог, который представляет из себя упорядоченные в алфавитном порядке наименования товаров и данные по каждому из них. Данные включают в себя:

- «Наименование» товара»
- «Производителя» товара
- «Цену, руб»
- «Кол-во» на складе
- «Заказ»- количество товара в заказе
- «Фасовка»- минимальное количество единиц товара в поставке
- «Кратность» товара
- «Срок годности»- дата окончания срока годности
- «НДС» в процентах

- «ЖНВЛС»- жизненно важные лекарственные средства
- «Цена изготовителя»- установленная производителем стоимость товара
- «Цена реестра»- установленный государством максимум стоимости товара
- «Наценка»- процент наценки.

Когда вы закончили работу с формой создания нового заказа, следует сохранить изменения, нажав кнопку «Сохранить» в верхней области формы.

Чтобы просмотреть только отмеченные в заказ товары, нажмите кнопку «Выбранные». Чтобы вернуться к полному списку товаров можно нажать кнопку «Прайслист».

Если вы хотите очистить заказ, нажмите кнопку «Очистить». Все данные будут удалены в случае вашего подтверждения об удалении.

При создании нового заказа можно создать комментарий к нему, а также указать дополнительную информацию (область 6 на рис. 2).

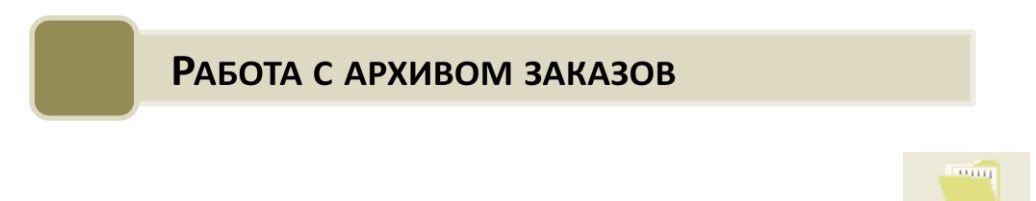

на

Просмотреть ранее созданные заказы можно нажав по кнопке <sup>Заказы</sup> навигационной панели или меню «Файл» - «Открыть список заказов».

Форма «список заказов» состоит из 2х блоков: списка заказов и информации по каждому отдельному заказу.

| 🕹 Список за    | казов      |            |                   |            |            |            |          |              |       |       |            |         |
|----------------|------------|------------|-------------------|------------|------------|------------|----------|--------------|-------|-------|------------|---------|
| Ф. Откоыты     | ß          | Печать     | 🖹 Koni            | 4008ать    | <b>P</b> : | Экспорт    | AB yy    | ке отправлен | 👘 Уд  | алить |            |         |
| Статус заказа  | № заказа   | Дата зака  | за Дата прайса    | Дата дост  | г. тов.    | Дата отпр  | авки     | Позиций      | Сумма | K     | омментарий | ^       |
| Отправлен      | 1          | 01.10.2012 | 10:01.10.2012 10  | 02.10.2012 |            | 01.10.2012 | 10:30:22 | 3            | 4143  |       |            |         |
| Подготовлен    | 2          | 01.10.2012 | 10: 01.10.2012 10 | 03.10.2012 |            |            |          | 3            | 2543  |       |            |         |
| На отправку    | 6          | 01.10.2012 | 13: 01.10.2012 10 | 02.10.2012 |            | •          |          | 1            | 198   |       |            |         |
|                |            |            | 7                 | - [ 11     |            | 2          | 2        |              |       |       |            | ~       |
| Наим           | иенование  |            | Производите       | пь Це      | на         | Заказ      | Остаток  |              |       |       |            | <u></u> |
| Эстровэл табл. | 500 MF x40 | B-         | Иин/ ФК Экомир    | )          | 240,8      | 10         | 760      |              |       |       |            |         |
| Зуфиллин табл. | 150 MF x30 | Бо         | рисовский завод   | 1          | 5,81       | 10         | 6309     |              |       |       |            |         |
| Вфокс 20 табл. | 20 мг х50  | U          | B/Schwarz Pharn   | na AG 1    | 67,69      | 10         | 755      |              |       |       |            |         |
|                |            |            |                   |            |            |            |          | ,            |       |       |            |         |

Рис. 3 Форма «Список заказов»

Чтобы распечатать заказ необходим нажать на кнопку «печать» в шапке формы. Будет создана печатная форма. Она имеет вид, схожий с рис. 4.

> ООО ФК "ПУЛЬС" Дата поступления товара: 01.10.2012. Статус: Отправлен

| № n/n | Название                  | Производитель         | Заказано | Цена   |
|-------|---------------------------|-----------------------|----------|--------|
| 1     | Эстровэл табл. 500 мг х40 | В-Мин/ ФК Экомир      | 10       | 240,8  |
| 2     | Эуфиллин табл. 150 мг х30 | Борисовский завод     | 10       | 5,81   |
| 3     | Эфокс 20 табл. 20 мг х50  | UCB/Schwarz Pharma AG | 10       | 167,69 |

Дата прайс-листа: 01.10.2012 10:26:15

Сумма заказа: 4143

## Рис. 4 Пример печатной формы информации заказа

Чтобы скопировать заказ, необходимо нажать по кнопке «Копировать». Актуальность скопированного заказа будет соответствовать дате создания первого заказа.

Для того, чтобы выгрузить данные по выделенной строке в файл Excel, необходимо нажать кнопку «Экспорт».

Статус заказа может быть «На отправку» (будет отправлен с первым сеансом связи), «Подготовлен» (доступен для дальнейшего редактирования), «Отправлен». Статус может быть изменен с «На отправку» на «Подготовлен» при его открытии. Статус с «Подготовлен» на «На отправку» нажатием кнопки «Не отправлять» в шапке формы «Список заказов». Статус «Отправлен» нередактируем.

Любой из заказов в списке может быть безвозвратно удален нажатием кнопки «Удалить».

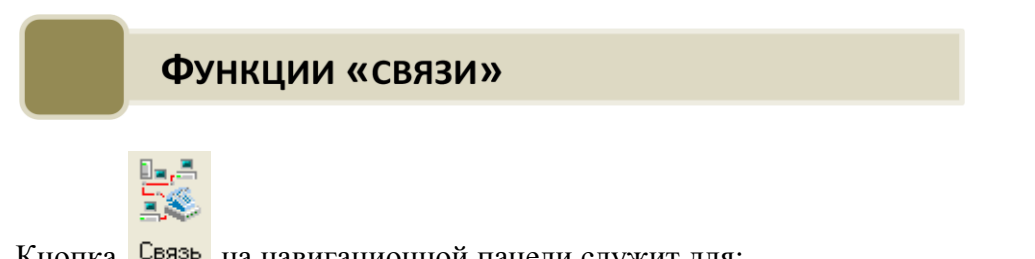

Кнопка Связь на навигационной панели служит для:

- Получения прайс-листов
- Получения электронных накладных
- Отправления заказов
- Отправления и получения всего

Кнопка идентична по функционалу кнопке «Связь» в меню программы. Нажав кнопку одним из способов, вы сможете выбрать одно из вышеперечисленных действий( рис. 5).

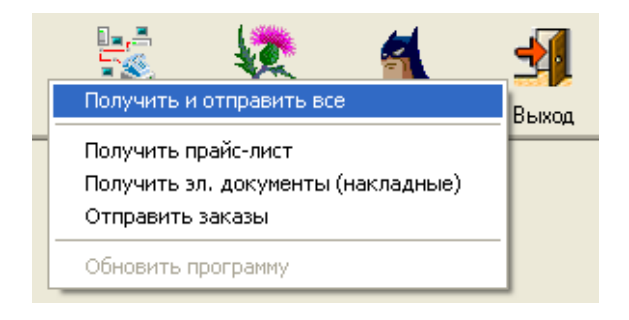

Рис. 5 Функции «связи»

Следует выбрать необходимое из списка, в результате чего будет отображена статистика подключения( рис. 6).

| Статистика подключения |                                                                                                    |                                                           |  |  |  |
|------------------------|----------------------------------------------------------------------------------------------------|-----------------------------------------------------------|--|--|--|
| (j)                    | Статистика последнего подключ                                                                                        | нения:                                                    |  |  |  |
| Ŷ                      | Начало сеанса:<br>Окончание сеанса:<br>Принято прайс-листов:<br>Принято эл. документов:<br>Отправлено заказов:<br>ОК | 01.10.2012 15:07:42<br>01.10.2012 15:07:46<br>1<br>0<br>0 |  |  |  |
|                        | Отправлено заказов:                                                                                                  |                                                           |  |  |  |

Рис. 6 Пример получения статистики подключения

Результат любого действия из предложенного списка рис. 5 «Связи» будет выглядеть аналогично. На нем отображено количество принятых прайс-листов, электронных документов и отправленных заказов.

Экспорт прайс-листа может быть также осуществлен через меню « Файл»-«Экспорт прайс-листа».

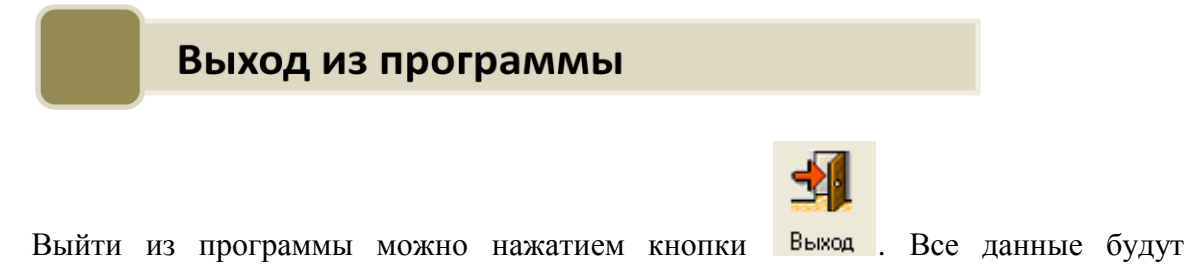

сохранены, а программа закрыта.

## Приложение 1

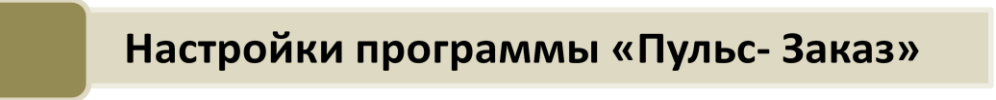

Чтобы начать настройку системы необходимо нажать в меню программы кнопку «Сервис»- «Настройки программы» (рис. 1)

| 😯 Пульс - Заказ |          |               |         |          |          |
|-----------------|----------|---------------|---------|----------|----------|
| Файл Связь      | Сервис О | кно Помощь    |         |          |          |
|                 | 🎼 Настро | йка программы |         | <b>4</b> | <b>_</b> |
|                 | Карточ   | ка клиента    | ~       |          | 341      |
| Новый заказ     | Заказы   | Связь         | Реклама | Справка  | Выход    |

Рис. 1 Открытие формы «Настройки»

После откроется форма «Настройки» (рис. 2).

| 📣 Настройки                | 2                                  | < |
|----------------------------|------------------------------------|---|
| Регистрация Связь Взаимо   | действие   Локальные   Внешний вид |   |
| – Регистрационные данные – |                                    |   |
| Имя пользователя (Login):  | Guest                              |   |
| Пароль (Password):         | Password                           |   |
|                            | 🔽 Гостевой вход                    |   |
|                            |                                    |   |
|                            |                                    |   |
|                            |                                    |   |
|                            |                                    |   |
|                            |                                    |   |
|                            |                                    |   |
|                            |                                    |   |
|                            |                                    |   |
|                            |                                    |   |
|                            |                                    |   |
|                            |                                    |   |
| 🗶 Отмена                   | 🎸 OK 🧳 Справка 🖉 Применить 🗌       |   |

Рис. 2 Форма «Настройки»

В начале работы с программой на закладке «Регистрация» необходимо завести логин и пароль пользователя или заполнить чекбокс «Гостевой вход».

На следующей закладке «Связь» настраиваются параметры соединения( рис 3).

| 📣 Настройки * 🛛 🔀                                                                                                    |
|----------------------------------------------------------------------------------------------------|
| Регистрация Связь Взаимодействие Локальные Внешний вид                                                                                                    |
| Регистрация Связь Взаимодействие Локальные Внешний вид Подключение Способ подключения: Интернет Хост (IP адрес сервера): msk.puls.ru Порт по-умолчанию: 6000 Закрывать окно состояния соединения после загрузки |
| 🗶 Отмена 🛛 🎺 ОК 🦿 Справка 🖌 Грименить                                                                                                    |

Рис. 3 Закладка «Связь»

При выборе способа подключения может быть выбран «Интернет» или «Телефон», который будет являться точкой доступа. При выборе способа подключения «Интернет» чекбоксы «модем» и «прокси-сервер» могут быть проставлены при необходимости, также может быть изменен хост и порт.

В нижней области возникают 2 закладки при проставлении соответствующих чекбоксов( рис. 4).

| 🚓 Настройки * 🛛 🗙                                                                                                    |  |  |  |  |  |
|----------------------------------------------------------------------------------------------------|--|--|--|--|--|
| Регистрация Связь Взаимодействие Локальные Внешний вид                                                                                                    |  |  |  |  |  |
| Подключение<br>Способ подключения: Интернет ▼ Через модем<br>Хост (IP адрес сервера): msk.puls.ru ▼ Прокси-сервер<br>Порт по-умолчанию: 6000<br>▼ Закрывать окно состояния соединения после загрузки |  |  |  |  |  |
|                                                                                                    |  |  |  |  |  |
| Хост: Логин: Логин:                                                                                                    |  |  |  |  |  |
| Порт: Пароль:                                                                                                    |  |  |  |  |  |
|                                                                                                    |  |  |  |  |  |
| 🗶 Отмена 🛛 🖌 ОК 🧳 Справка 🗸 Применить                                                                                                    |  |  |  |  |  |

Рис. 4 Закладка «Связь»

На закладке «Модем» доступен выбор соединения, настройка количества попыток подключения и интервала между ними.

Закладка «Прокси-сервер» обеспечивает параметрами для настройки прокси. Для настройки необходимо указать хост прокси-сервера, его порт, аналогично закладке «регистрация» и завести логин и пароль, в случае надобности проставить чекин «требуется аутентификация» в положение активен.

Закладка «Взаимодействие» (рис. 5) позволяет настроить путь куда и откуда будут импортироваться и экспортироваться документы соответсвенно. Редактировать путь можно по средствам открытия дерева папок кнопкой в правой части обеих полей настройки.

| Регистрация Связь Взаимодействие Локальные Внешний вид Зкопорт Путь к каталогу - приемнику документов с:\Накладные ФК ПУЛЬС\ Оставлять электронные документы на сервере Импорт Путь к каталогу - источнику документов | 🚓 Настройки 🔀                                                                                                    |
|----------------------------------------------------------------------------------------------------|----------------------------------------------------------------------------------------------------|
| Экспорт<br>Путь к каталогу - приемнику документов<br>[с:\Накладные ФК ПУЛЬС\<br>] Оставлять электронные документы на сервере<br>Импорт<br>Путь к каталогу - источнику документов<br>]                                 | Регистрация Связь Взаимодействие Локальные Внешний вид                                                                                                    |
|                                                                                                    | Экспорт<br>Путь к каталогу - приемнику документов<br>с:\Накладные ФК ПУЛЬС\<br>Оставлять электронные документы на сервере<br>Импорт<br>Путь к каталогу - источнику документов<br> |
|                                                                                                    |                                                                                                    |

Рис. 5 Закладка «Взаимодействие»

Чекбокс «Оставлять электронные документы на сервере» позволяет при экспорте оставлять аналогичный документ на сервере.

Закладка «Локальные» позволяет изменить на необходимый номер, номер нового заказа и вручную установить наценку аптеки в процентах( рис. 6).

| 📣 Настройки                                  |                 |                        | $\mathbf{X}$ |
|----------------------------------------------|-----------------|------------------------|--------------|
| Регистрация Связь Взаимо,                    | цействие Локаль | ные Внешний вид        |              |
| Следующий номер заказа<br>Наценка аптеки в % | 14<br>30        |                        |              |
|                                              |                 |                        | _            |
|                                              |                 |                        |              |
|                                              |                 |                        |              |
| 🗙 Отмена                                     | 🖌 ОК            | <mark>?</mark> Справка | 🖉 Применить  |

Рис. 6 Закладка «Локальные»

Закладка «Внешний вид» позволяет подобрать удобный и красивый стиль и шрифт программного текста( рис 7).

| 🚜 Настройки                                   | $\mathbf{X}$                                                                                                    |
|-----------------------------------------------|----------------------------------------------------------------------------------------------------|
| Регистрация Связь Взаимодействие Локальные Вн | нешний вид                                                                                                    |
| Шрифт                                         | Шрифт 🛛 🖓 🔀                                                                                                    |
| MS Sans Serif Size:8                          | Шрифт:<br>МS Sans Serif<br>MS Sans Serif<br>MS Sans Serif<br>MS Serif<br>MT Extra<br>O MV Boli<br>O Niagara Engraved<br>O OCR A Extended<br>Видоизменение<br>Зачеркнутый<br>Цвет:<br>Черный ▼<br>Черный ▼<br>МС ОТМЕНА<br>Видоизменение<br>МС ОТМЕНА<br>Образец<br>АаВbБ6ФФ<br>Набор символов:<br>Кириллический ▼ |
| 🗙 Отмена 🖌 🖌 🧭 ОК 🛛 🎅                         | Справка 🖉 Применить                                                                                                    |

Рис. 7 Закладка «Внешний вид»